### The River Bathymetry Toolkit (RBT)

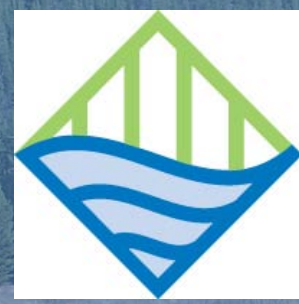

Jim McKean, US Forest Service, Rocky Mountain Research Station, Boise Dave Nagel, US Forest Service, Rocky Mountain Research Station, Boise Philip Bailey, ESSA Technologies, Ltd., Vancouver, BC Frank Poulsen, ESSA Technologies, Ltd., Vancouver, BC Carolyn Bohn, US Forest Service, Rocky Mountain Research Station, Boise Katy Bryan, ESSA Technologies, Ltd., Vancouver, BC Liz Martell, ESSA Technologies, Ltd., Vancouver, BC

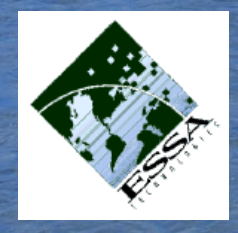

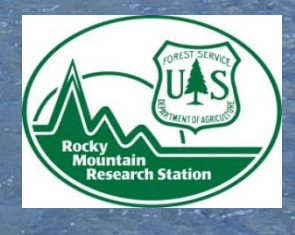

ESSA Technologies, Ltd. Vancouver, BC Rocky Mountain Research Station, Boise, Idaho Air, Water, and Aquatic Environments Program

### **RBT** Goals

 Automate the interpretation of hydraulic geometry from high resolution DEMs
 Map aquatic habitat over a range of spatial scales

Support some limited numerical flow modeling

Specific Objectives
Freeware
Include community design input
Based on ArcGIS 9.3
Maximum user flexibility

### **RBT** Approach and Methods

#### Input data

High resolution undetrended raster
 Detrended raster
 Banks polygon (warning about "bankfull")
 Centerline of channel

Derived products
Cross-section "store"
Gradient and Sinuosity
Long Profile of any metrics
HEC-RAS input data

# RBT Workflow I. pre-process input data

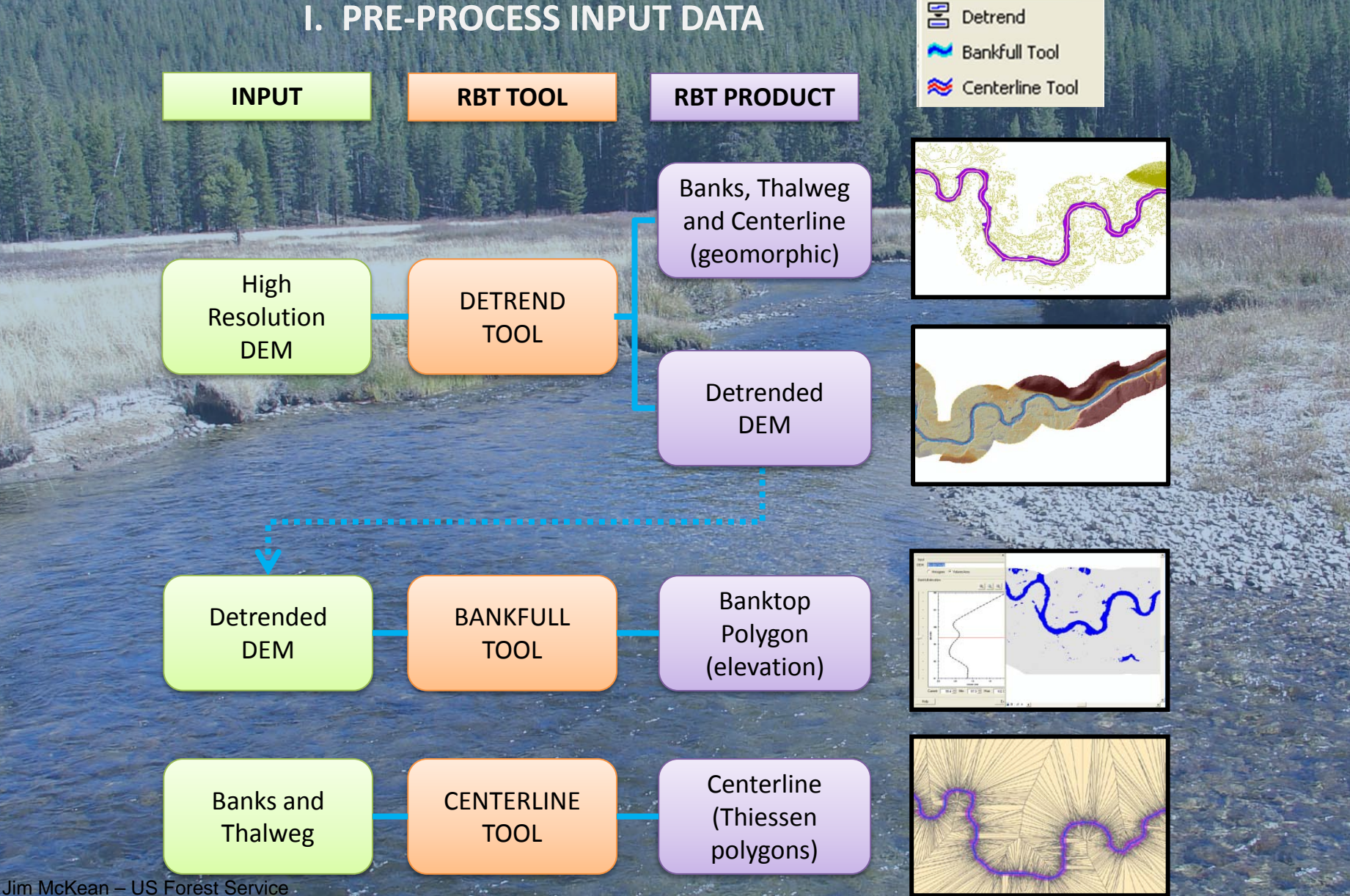

Bankfull / Centerline 🥆

Cross Section - Options Help -

Rocky Mtn. Res. Station, Boise

### **RBT Workflow**

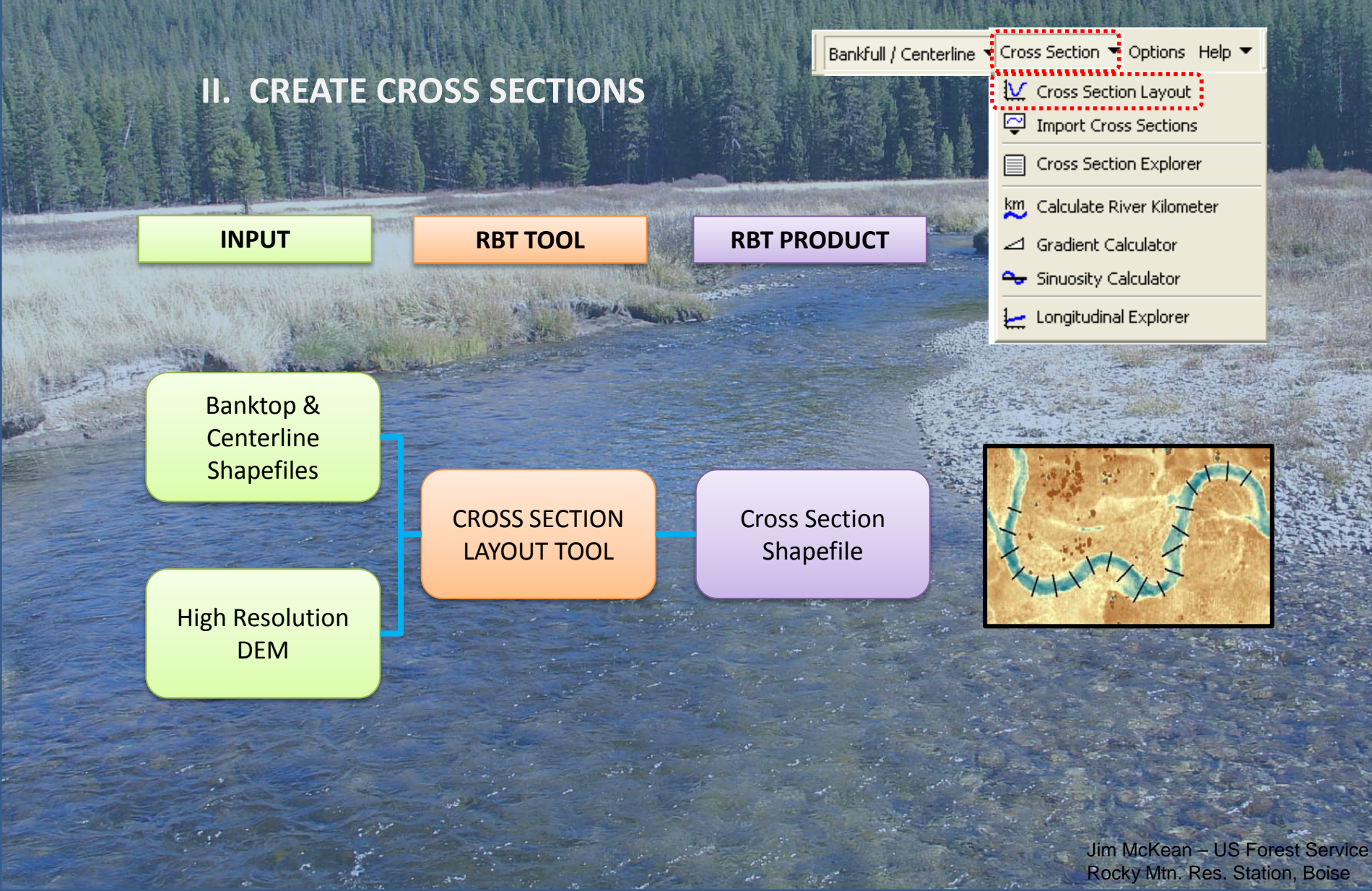

### **RBT Workflow**

#### **III. ACCESS RIVER ATTRIBUTES**

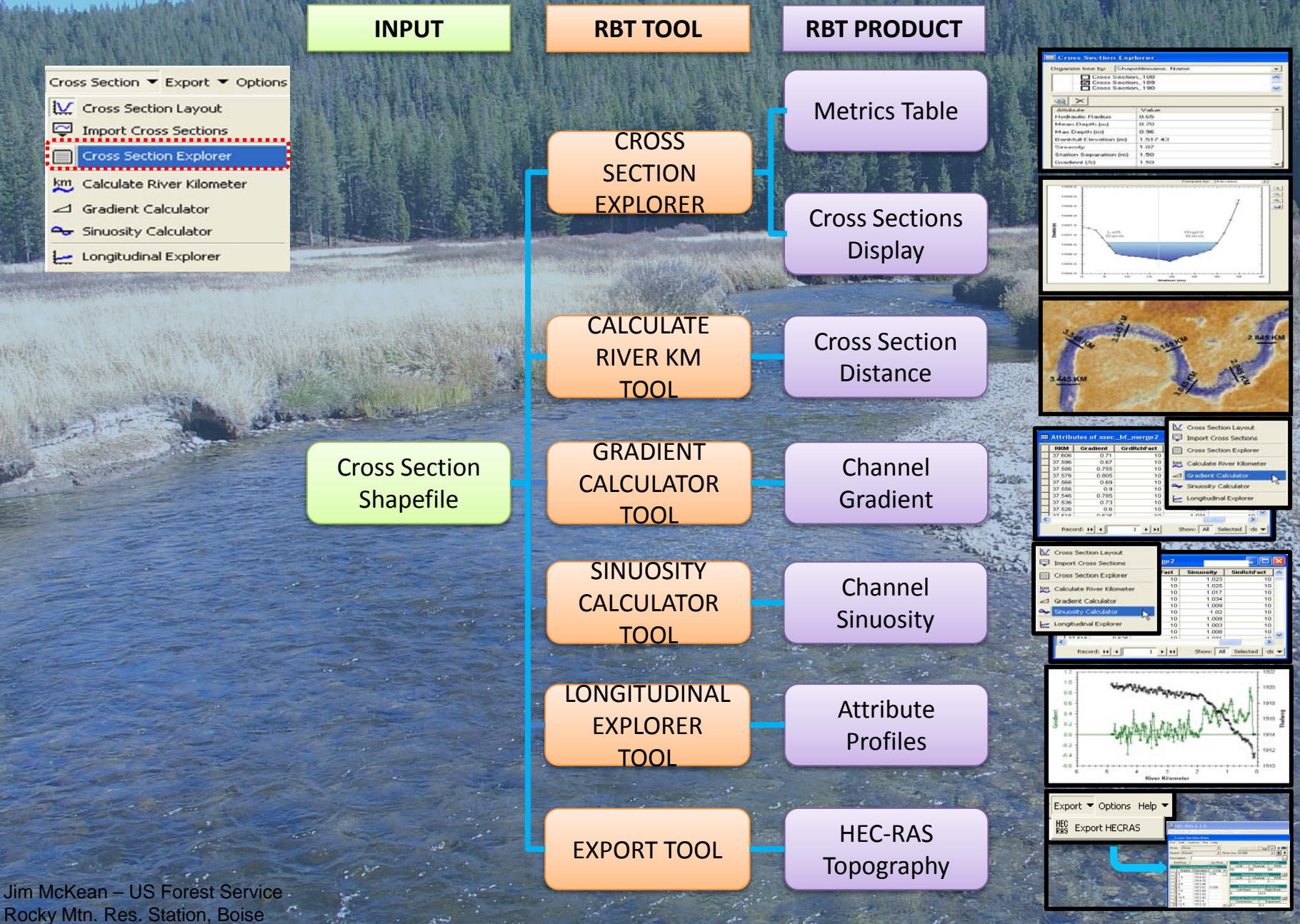

### **Current Status and Warnings**

This is research software Hydraulic geometry module is largely finished HEC-RAS interface is finished You are the first large beta testing group Be sure you have adequate high resolution DEMs At least 5 pixels across a channel Fix data errors before using RBT Example: bridges mapped in airborne lidar data Example: very low area on edge of raster Liability Disclaimer:

Neither the United States Government nor any of its employees makes any warranty, express or implied, for any purposes regarding the <u>River Bathymetry Toolkit (RBT)</u>. This includes warranties of merchantability and fitness for any particular purpose. Furthermore, neither the United States Government nor any of its employees assumes any legal liability or responsibility for the accuracy, completeness, or usefulness of any information or products derived from the River Bathymetry Toolkit.

### **Known Unresolved Issues in RBT**

Thalweg from connecting deepest points in cross sections isn't accurate
 Sometimes the cross sections are drawn facing upstream and sometimes downstream

In a detrended DEM the layout of cross sections doesn't always proceed in the direction you specified; there is no downstream or upstream
 Program crashes if detrending is run multiple times. User must delete detrending workspace folder before rerunning detrending algorithm.

### **RBT** Development Team

To report bugs and errors and request new features, contact:

✤ Jim McKean (<u>mckean@fs.fed.us</u>)

- Dave Nagel (<u>dnagel@fs.fed.us</u>)
- Philip Bailey (pbailey@essa.com)

For help with existing RBT, contact:

Carolyn Bohn (cbohn@fs.fed.us, 208 373 4367)

- How is the RBT working for you? Please send comments and critiques to: Jim McKean (<u>imckean@fs.fed.us</u>)
- Citation If you use the RBT in work that results in a

published manuscript, please cite as:

McKean, J., Nagel, D., Tonina, D., Bailey, P., Wright, C.W., Bohn, C., Nayegandhi, A., 2009. Remote sensing of channels and riparian zones with a narrow-beam aquatic-terrestrial lidar. Remote Sensing, *1*, 1065-1096; doi:10.3390/rs1041065

### Acknowledgements

Financial support by:
Forest Service, Rocky Mtn. Research Station, Boise
NOAA & Bonneville Power Administration, ISEMP Project
ESSA Technologies, Ltd.

# Task 1 (Page 7 in Workbook)

# Task 2: Detrending in the RBT

Objective: Remove the overall valley trend

### **Original DEM**

### Detrended DEM

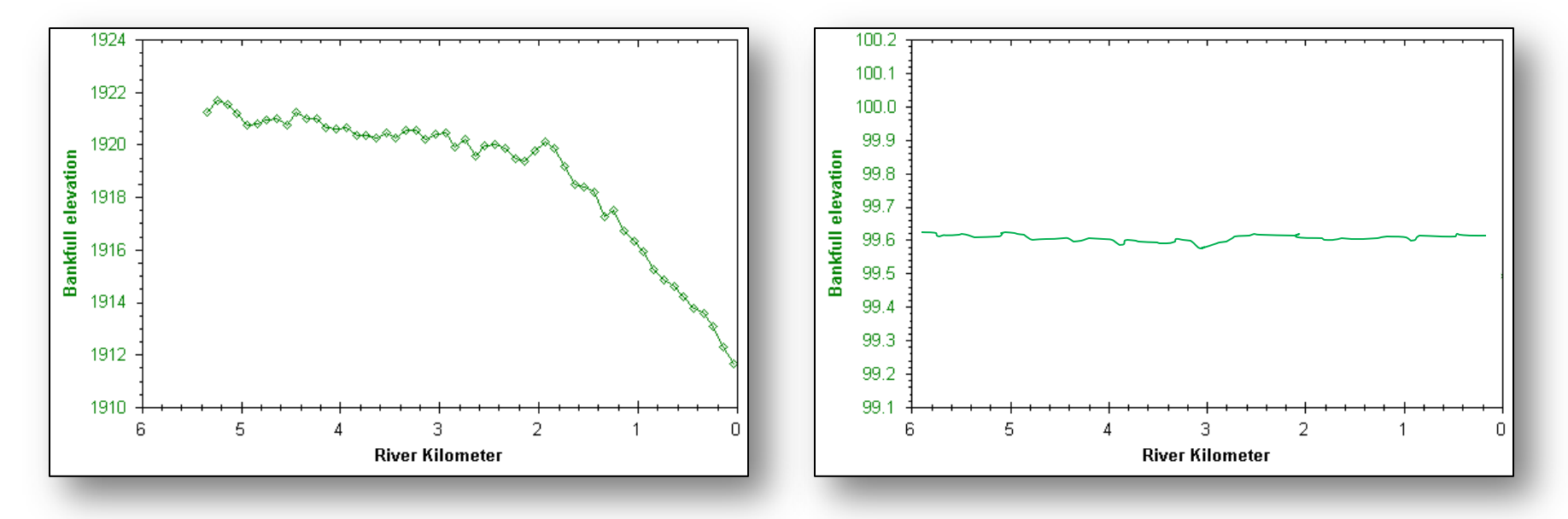

Valley profile 1910 – 1924 m

#### Detrended profile 99.1 – 100.2 m

### Detrending in the RBT Purpose: Develop a surface with zero overall slope for analyzing in-stream characteristics

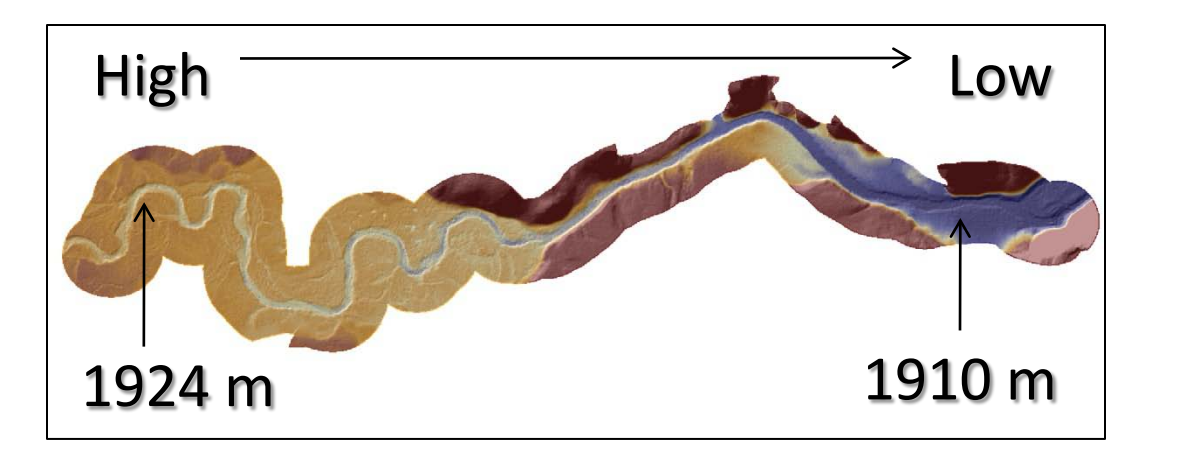

#### Original DEM High to low elevation

#### Detrended Equal elevation at water surface (100 m)

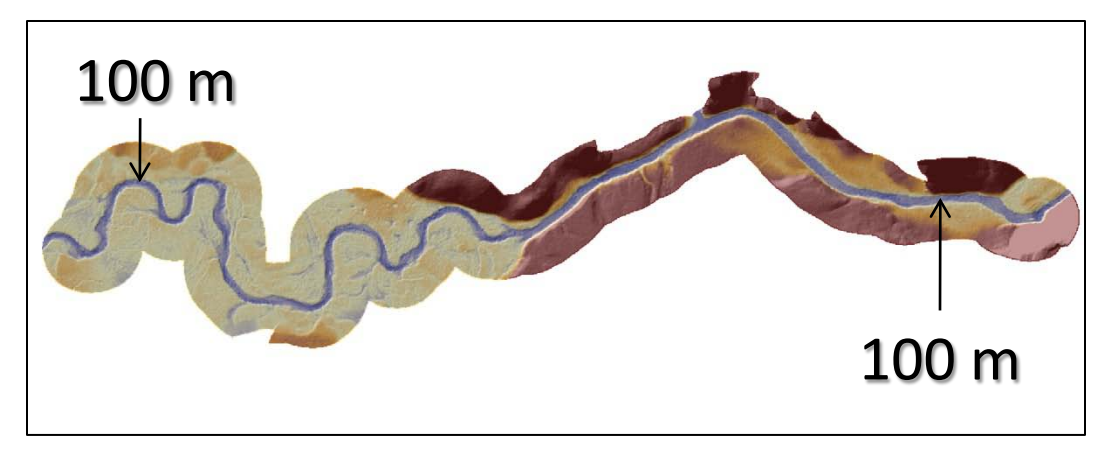

# Detrending in the RBT

### Allows interactive flooding

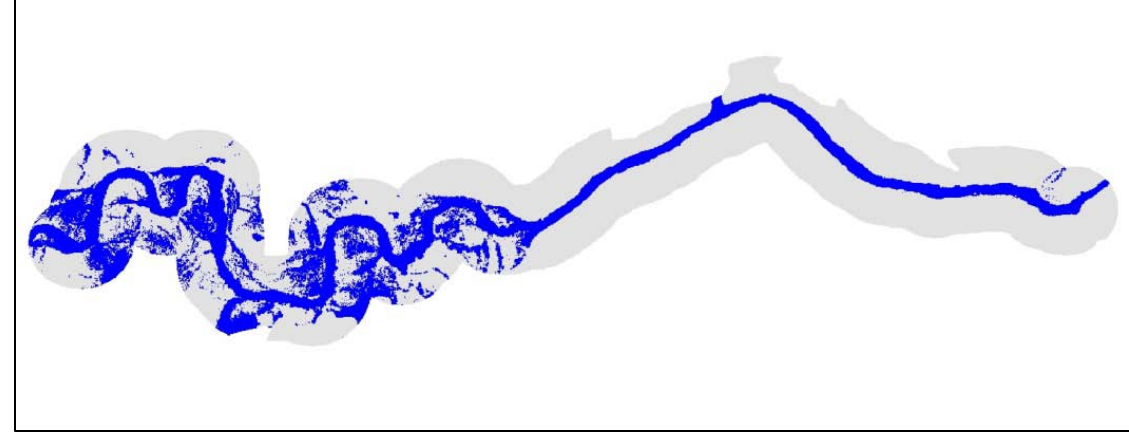

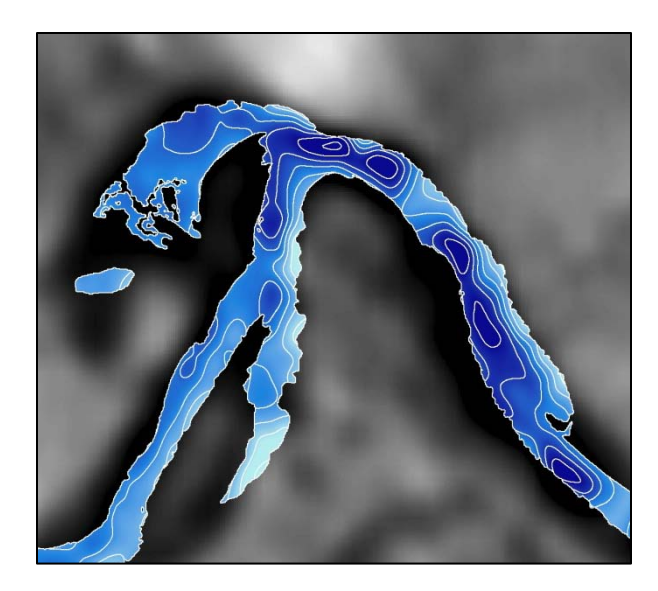

Depth mapping without flow modeling

Leading to habitat mapping

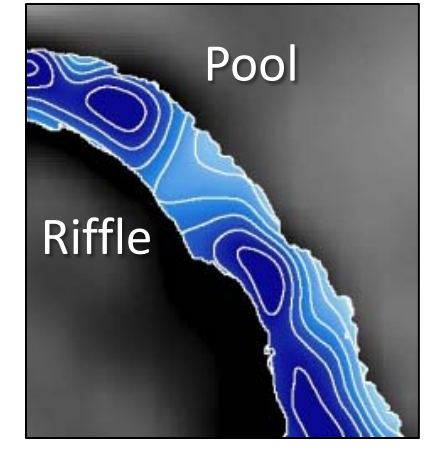

# Detrending in the RBT

Necessary for generating a bankfull polygon and centerline, which are required for laying out cross sections

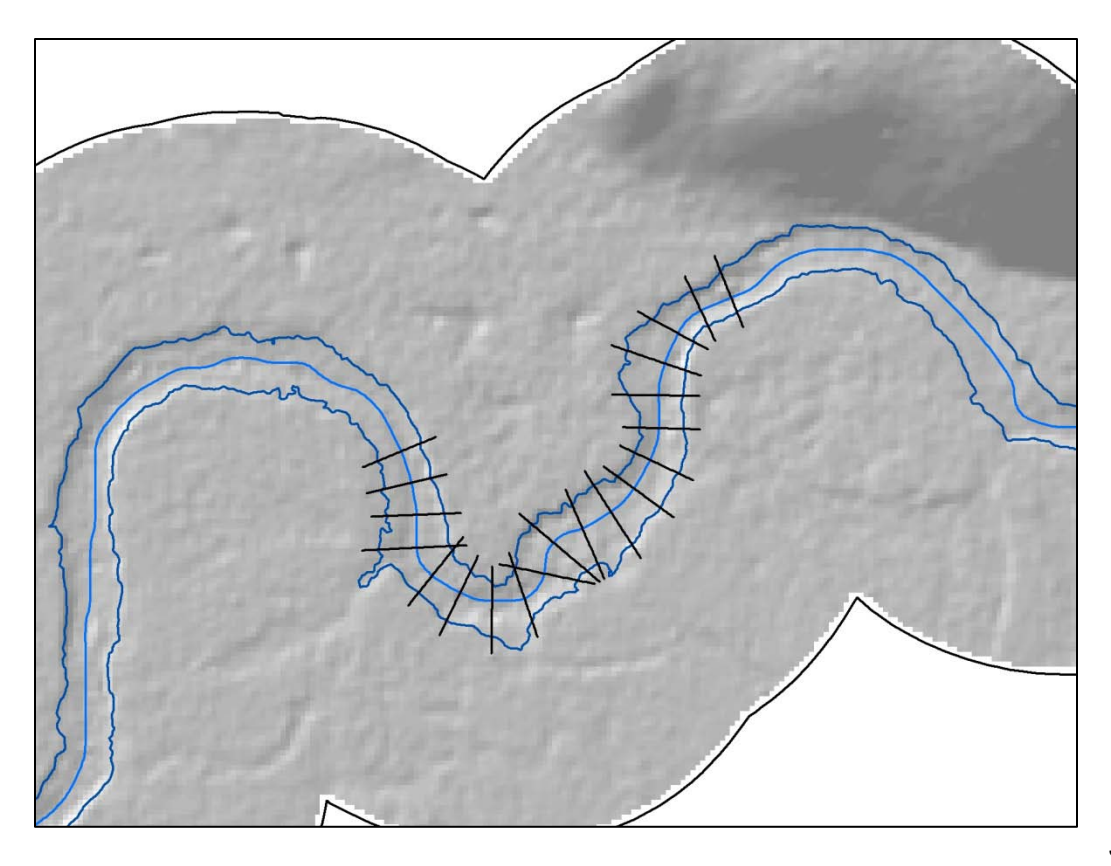

# Data Requirements and Input Parameters

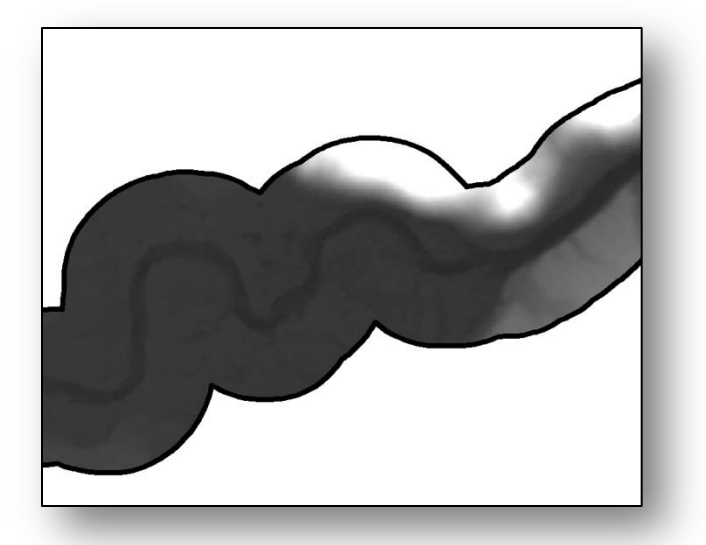

### <u>Requirements</u>

- DEM clipped to stream corridor
- Elevation in meters
- Rectangular coordinate system

| Inputs                      |           |
|-----------------------------|-----------|
| Original DEM                | <b>_</b>  |
| Channel type                | Step pool |
| Channel width               | 20 *      |
| Floodplain                  | 1 🛨       |
| Flow accumulation threshold | 7000 🛨    |
|                             |           |
|                             |           |

#### Input parameters

- Channel type
- Channel width
- Floodplain flood depth
- Flow accumulation threshold

### **Input Parameters**

- Channel type
  - Pool riffle, plain bed, step pool (0-1.5%, 1.5-3%, >3% slope)
  - Controls filter size
  - Higher gradient = smaller filter
- Channel width
  - General parameter for confining the channel near the thalweg
- Floodplain flood depth (meters)
  - Parameter for defining the extent for detrending the floodplain
  - Default -1, detrends channel only
- Flow accumulation threshold
  - Sets mainstem and tributary channel initiation

### Representing the Trend Algorithm is adaptive to preserve in-stream characteristics

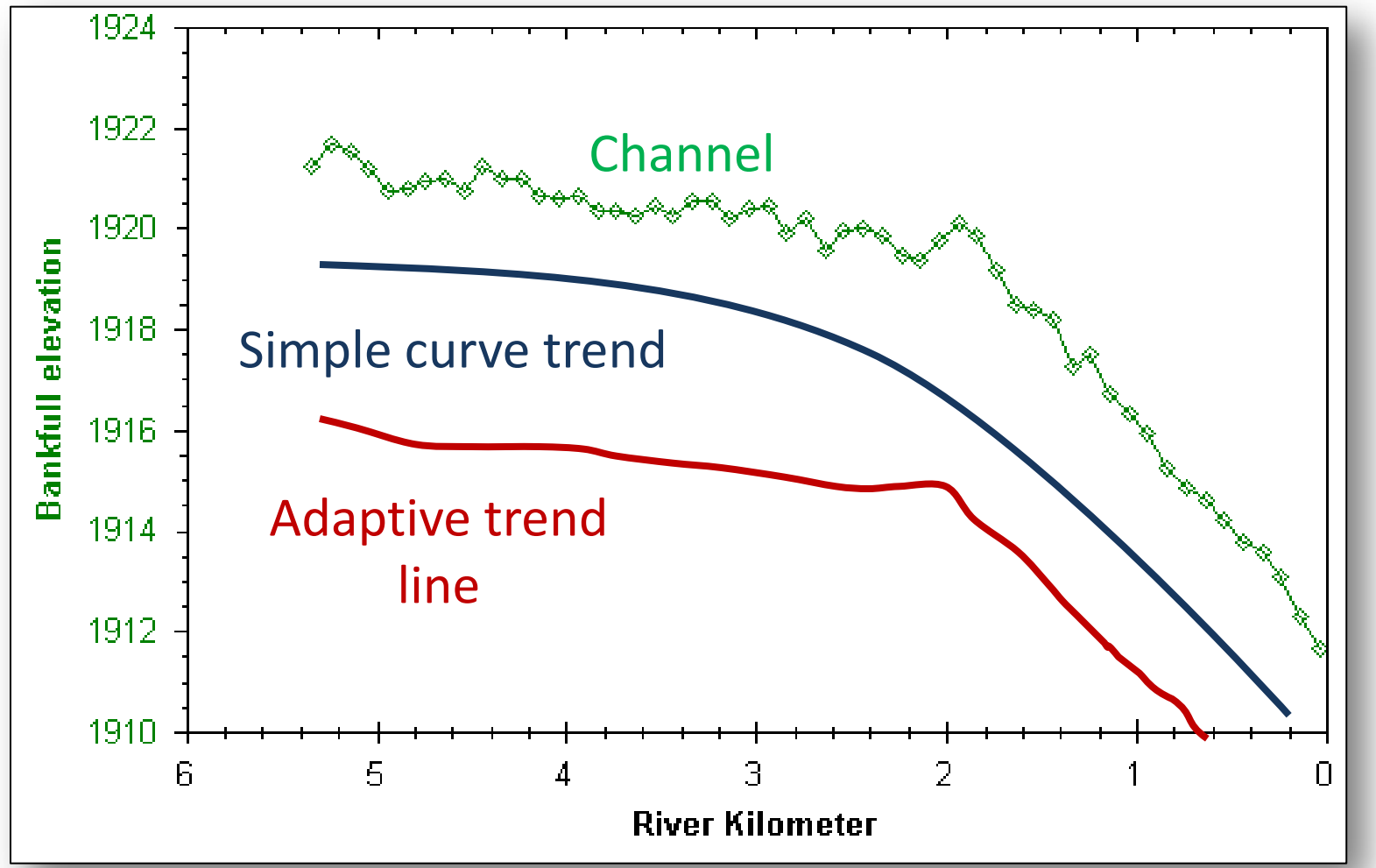

# **Detrending Process**

Incorporates an adaptive method loosely patterned after techniques published by Wu et al., 2007 and Cobby et al., 2001

Uses the "top of bank" along the stream channel to represent the channel trend

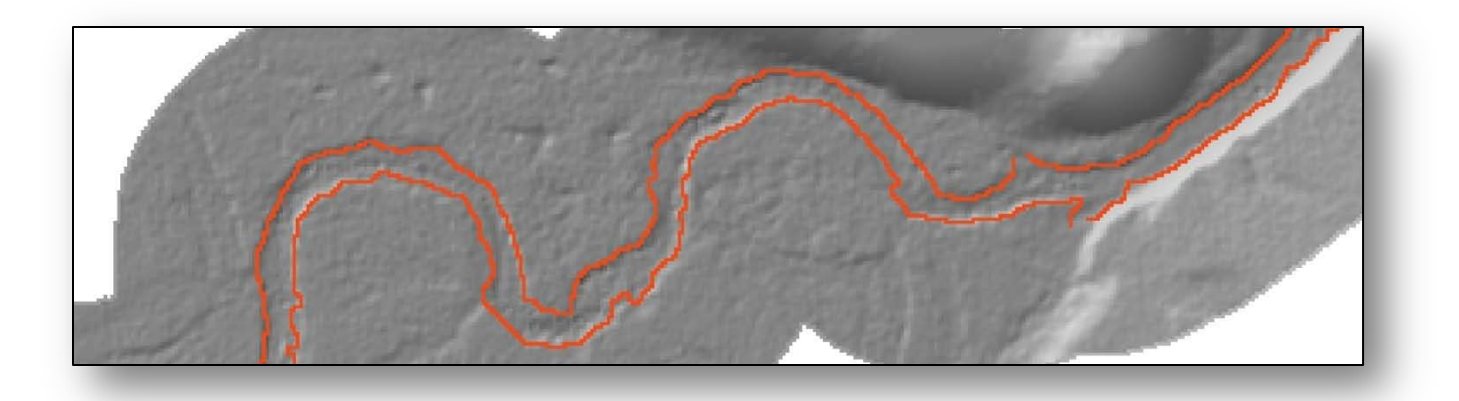

Local thalweg elev + local mean depth = top of bank

# **Detrending Process**

Bank elevation is spread and smoothed to create the trend grid

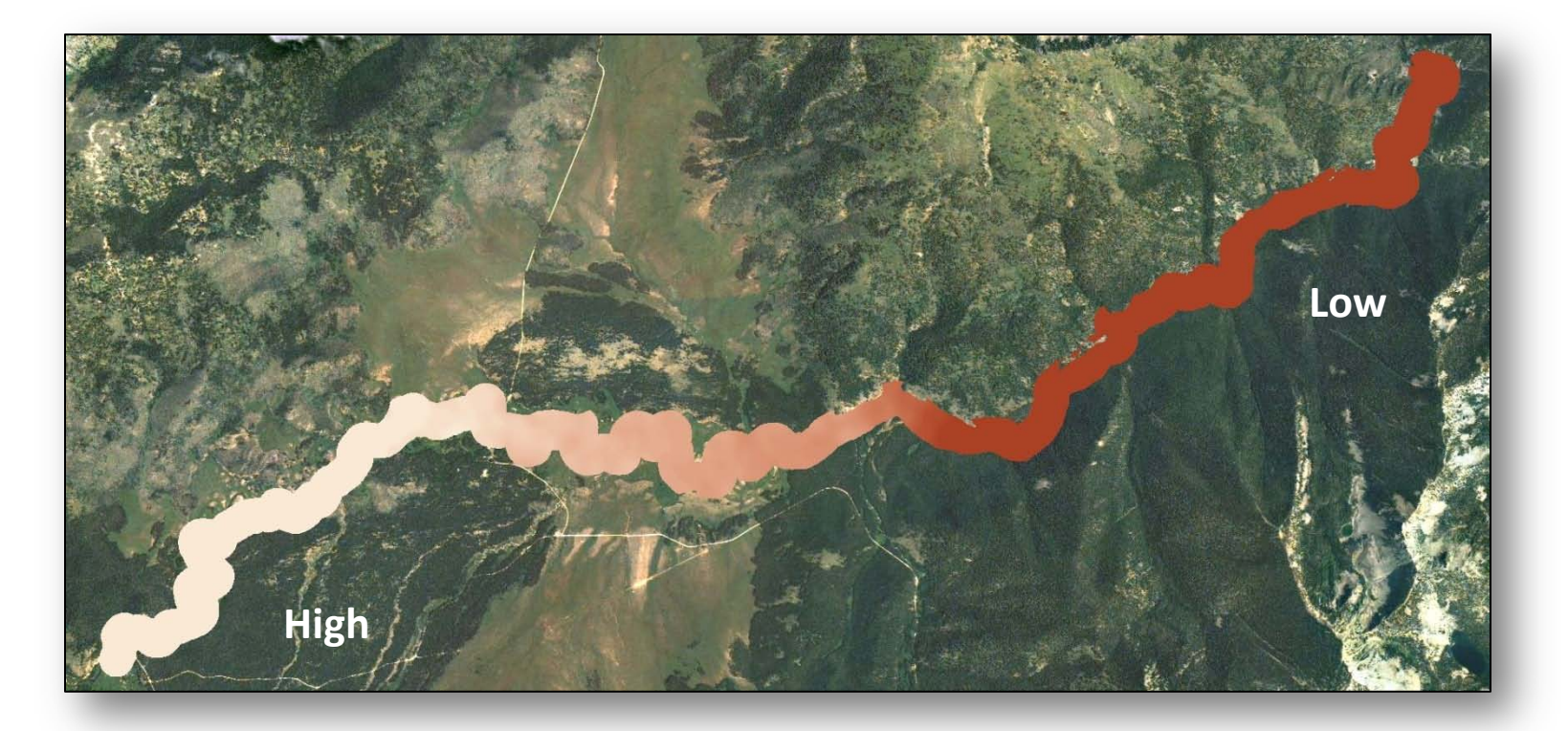

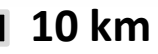

### **Detrending Process**

Original DEM – trend grid + 100 = detrend grid

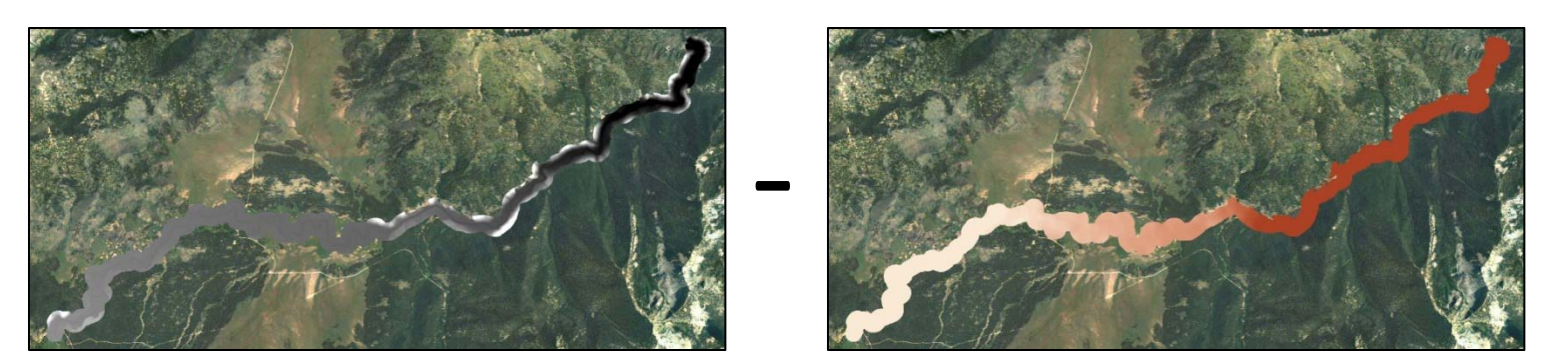

#### + 100

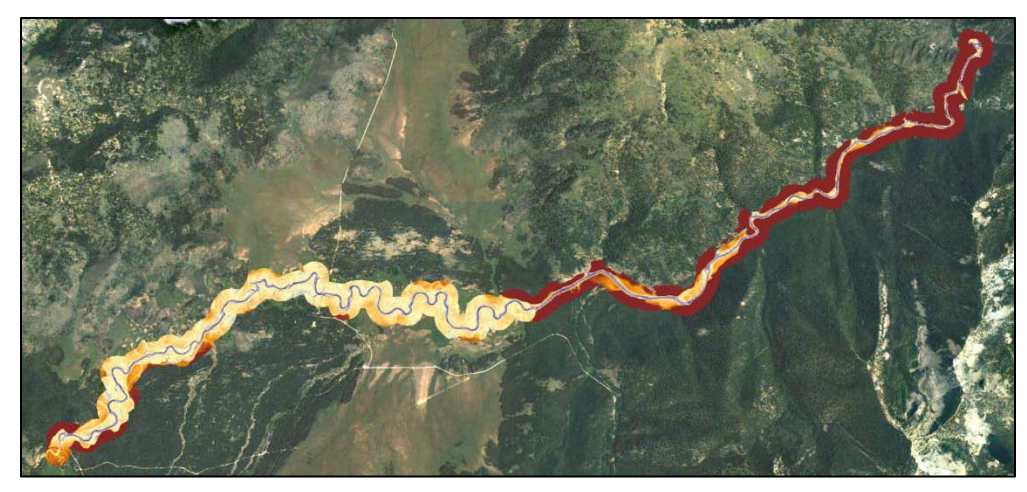

# **Detrending Output**

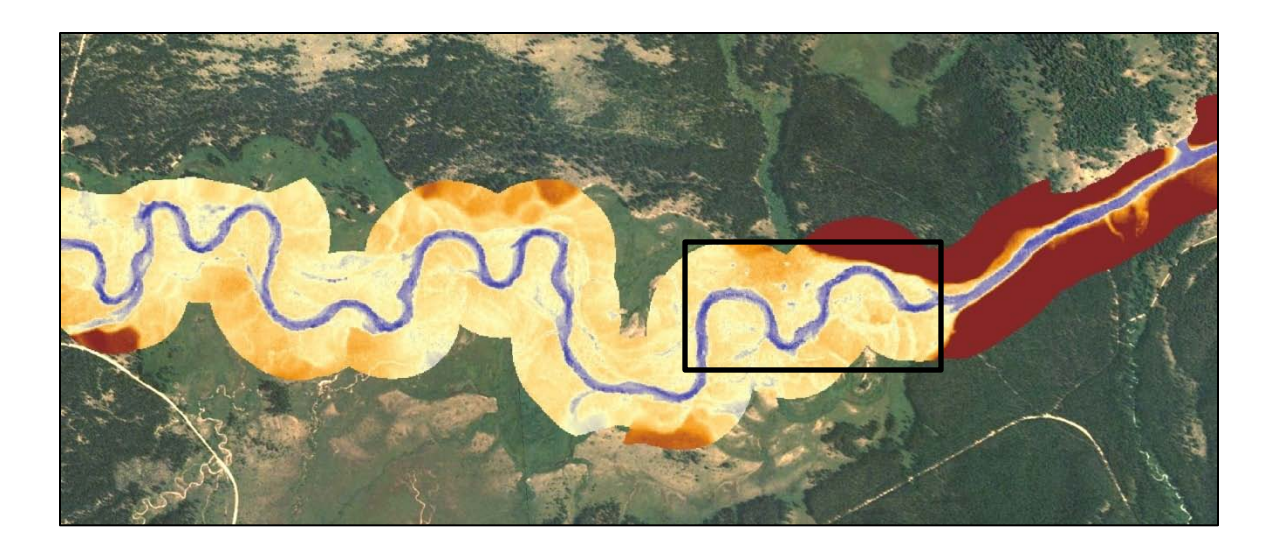

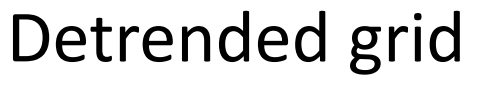

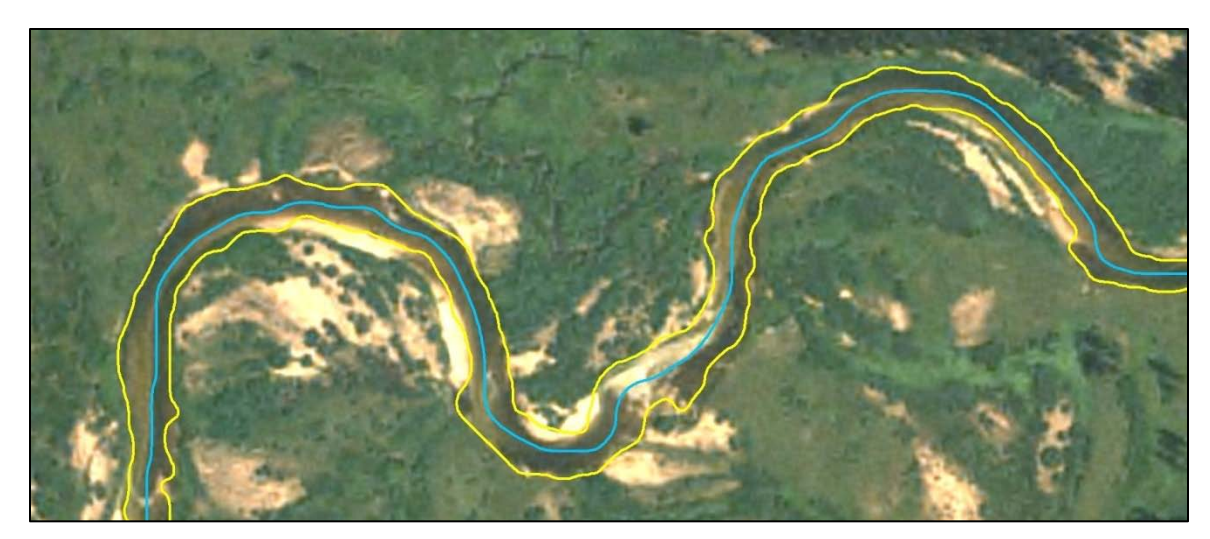

# Banks and centerline

### Task 3: Methods to Define "Bankfull" or Any Other Stage

- Morphologic
  - Elevation histogram
  - Stream DEM calculation (V/A)
  - Raster Flooding

- Field Measurement
- Flow Modeling
- Hand digitizing (e.g., orthophotos)

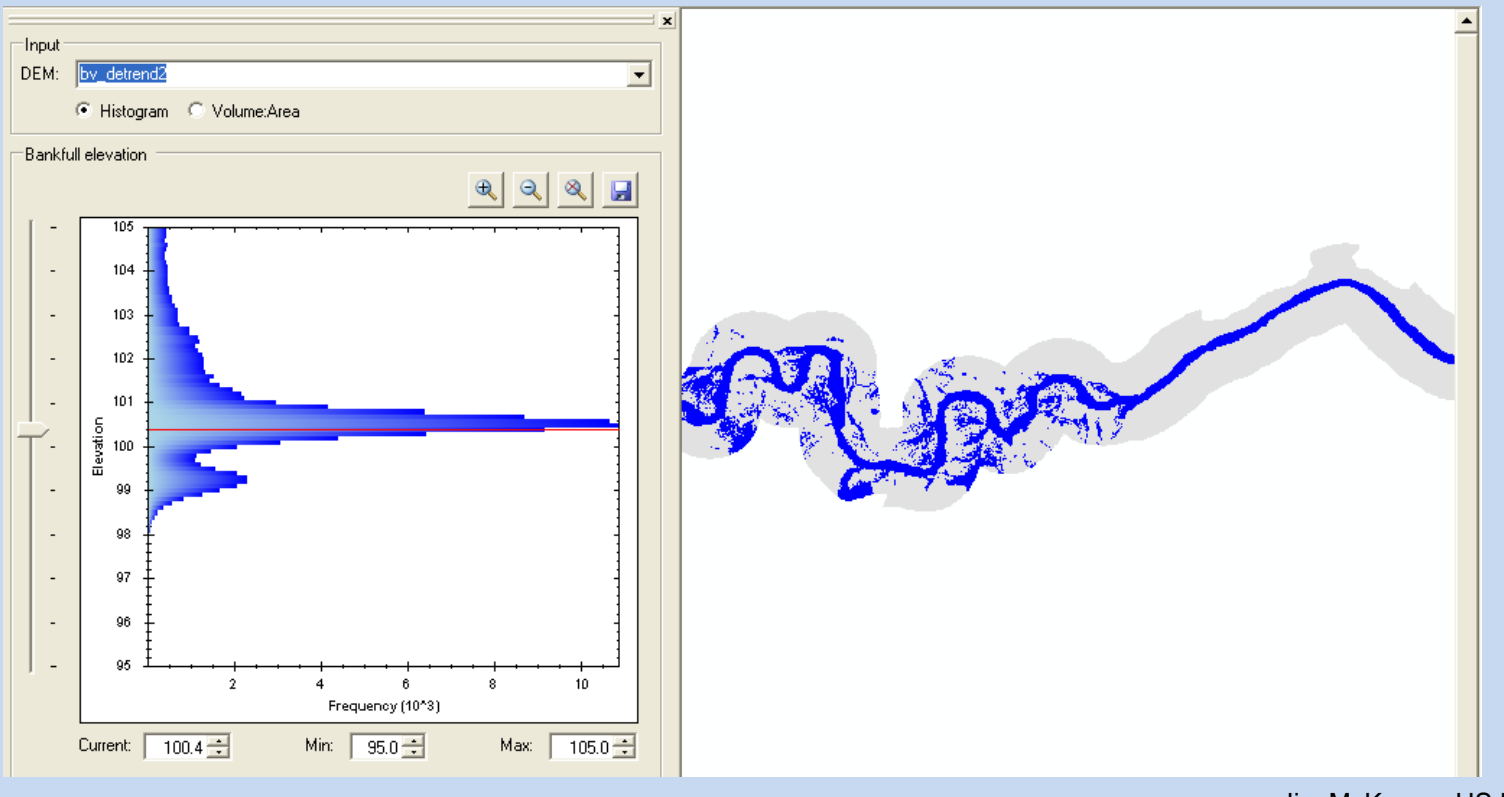

- Morphologic
  - Elevation histogram
  - Stream DEM calculation (V/A)
  - Raster Flooding

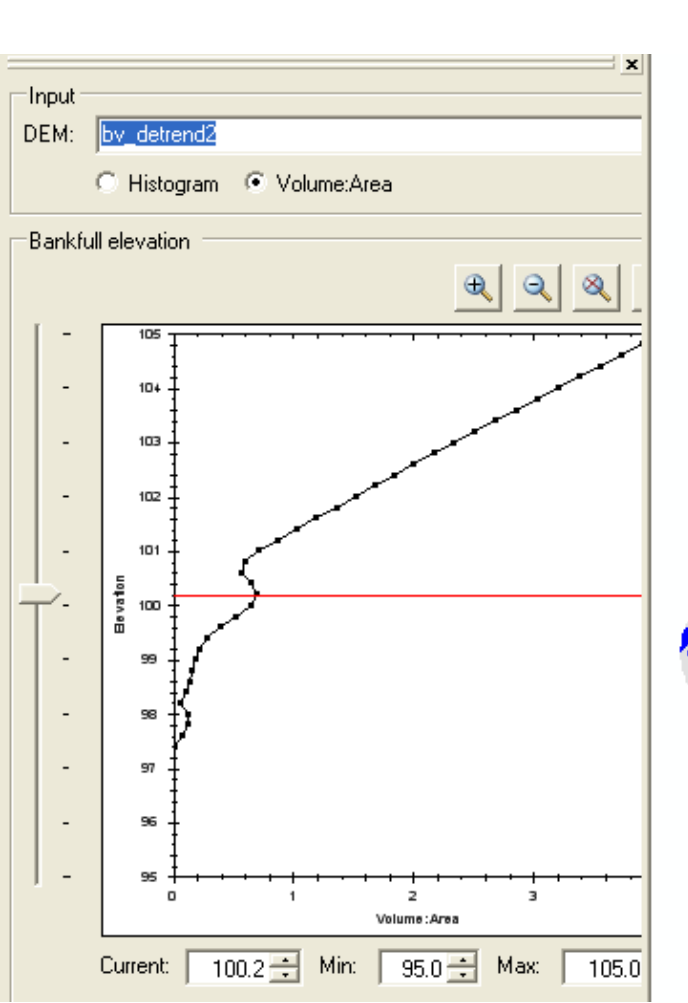

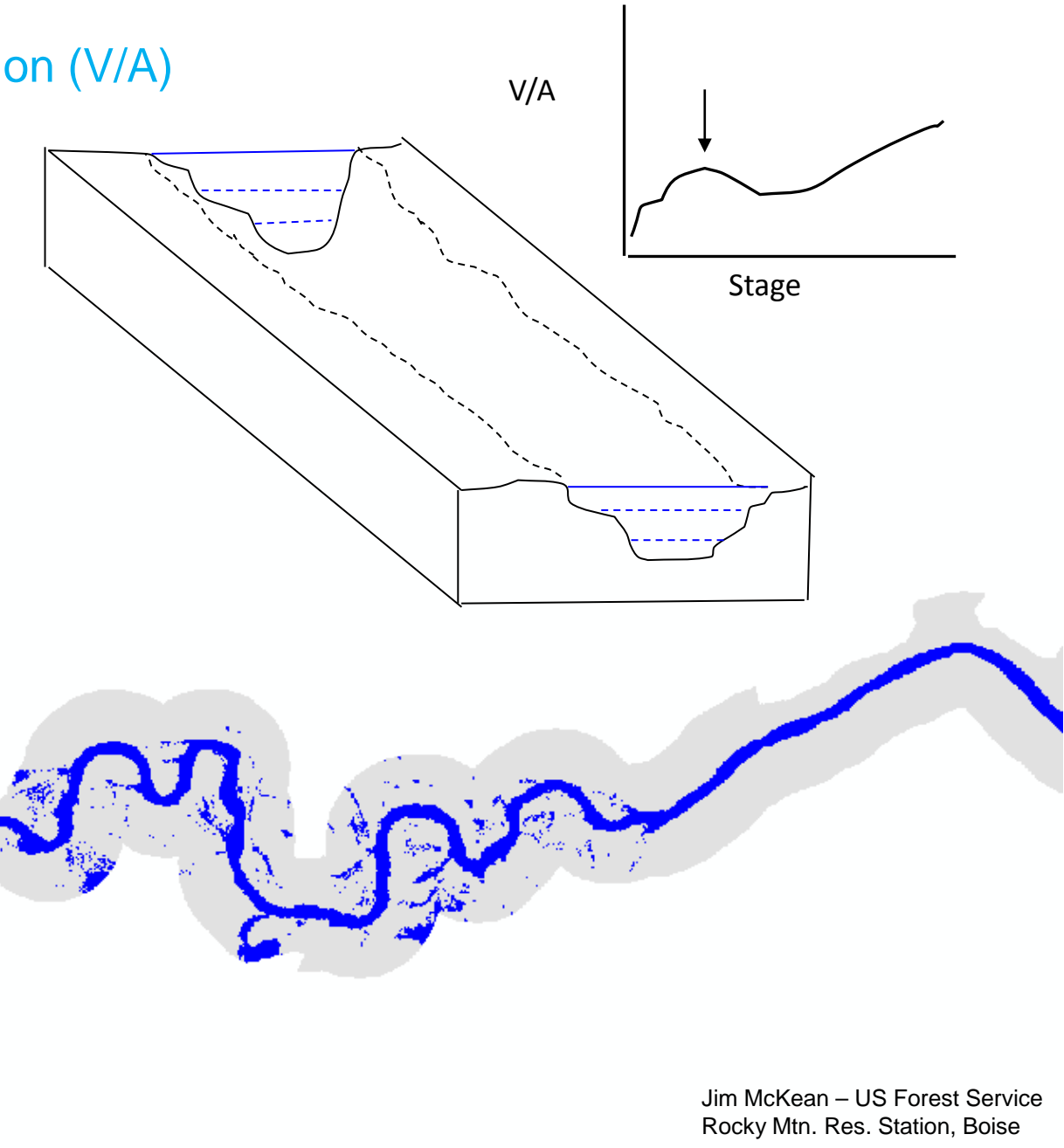

# **Centerline algorithm**

- Significantly influences accuracy of the channel metrics
- Equal (shortest) distance from both banks
- •Unique for each banks polygon

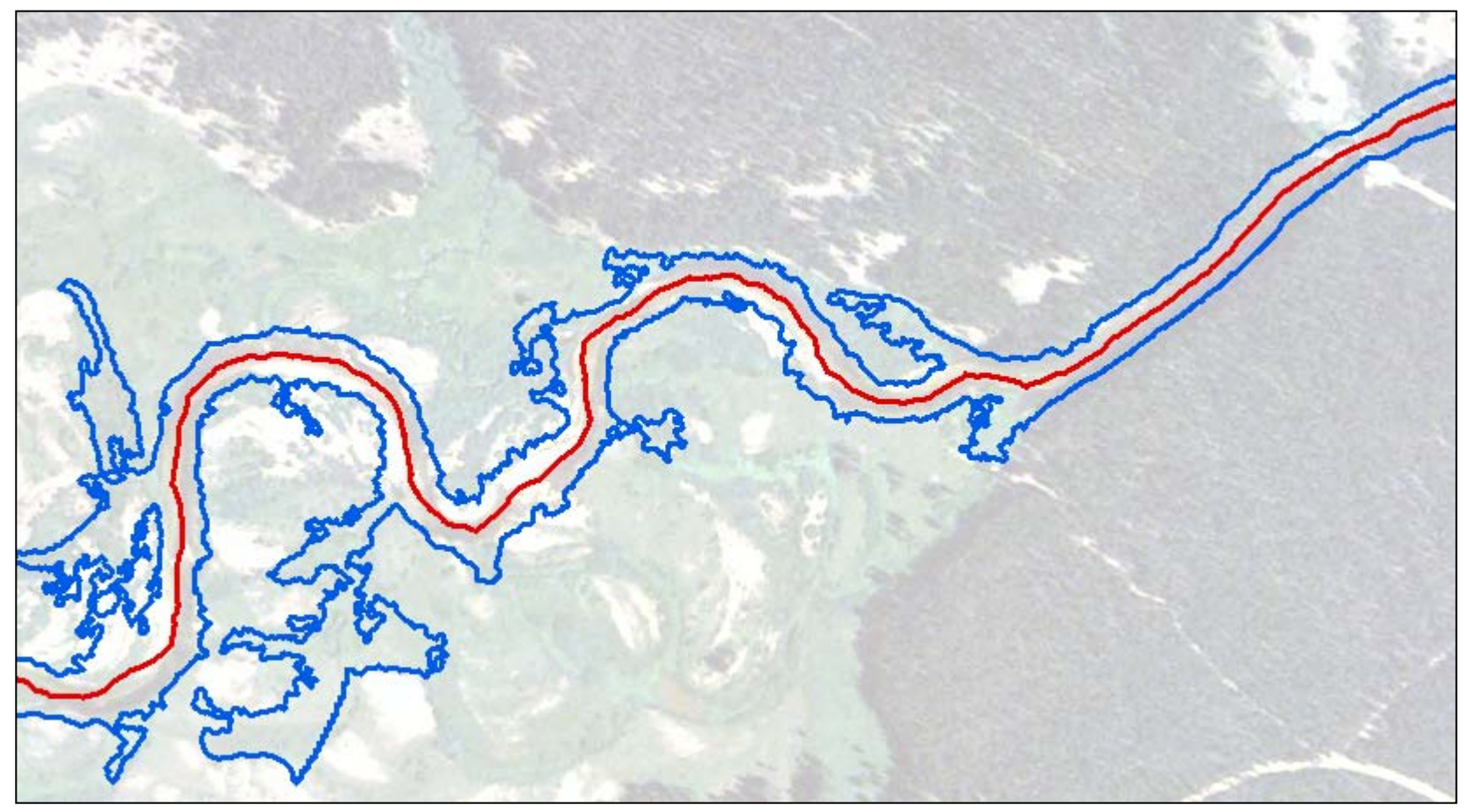

# **Centerline algorithm**

- Uses Thiessen polygons
- Divides banks using Thalweg
- Find lines that are equal distance from banks

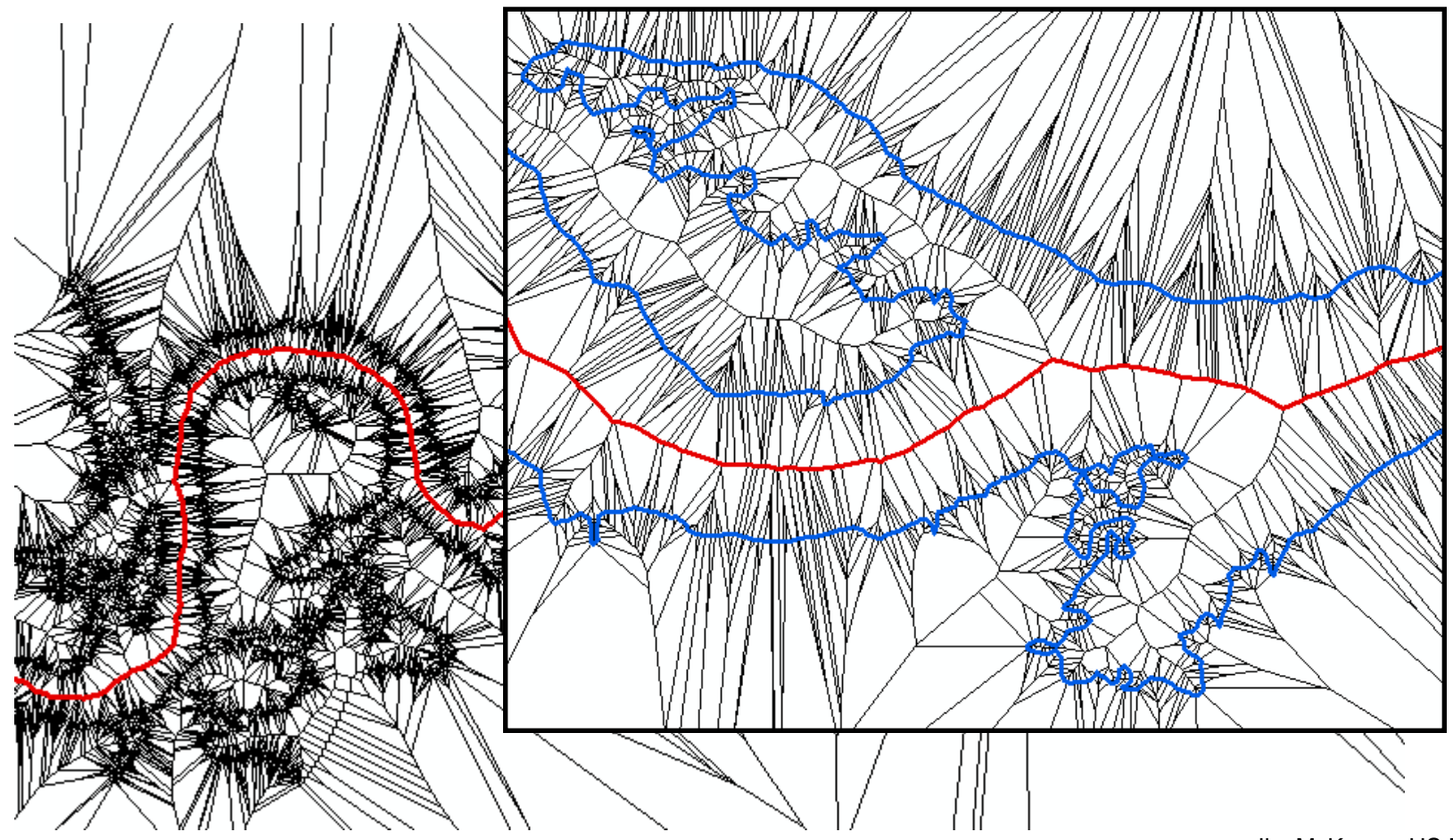

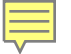

#### **Bilinear Interpolation of Cross Sections**

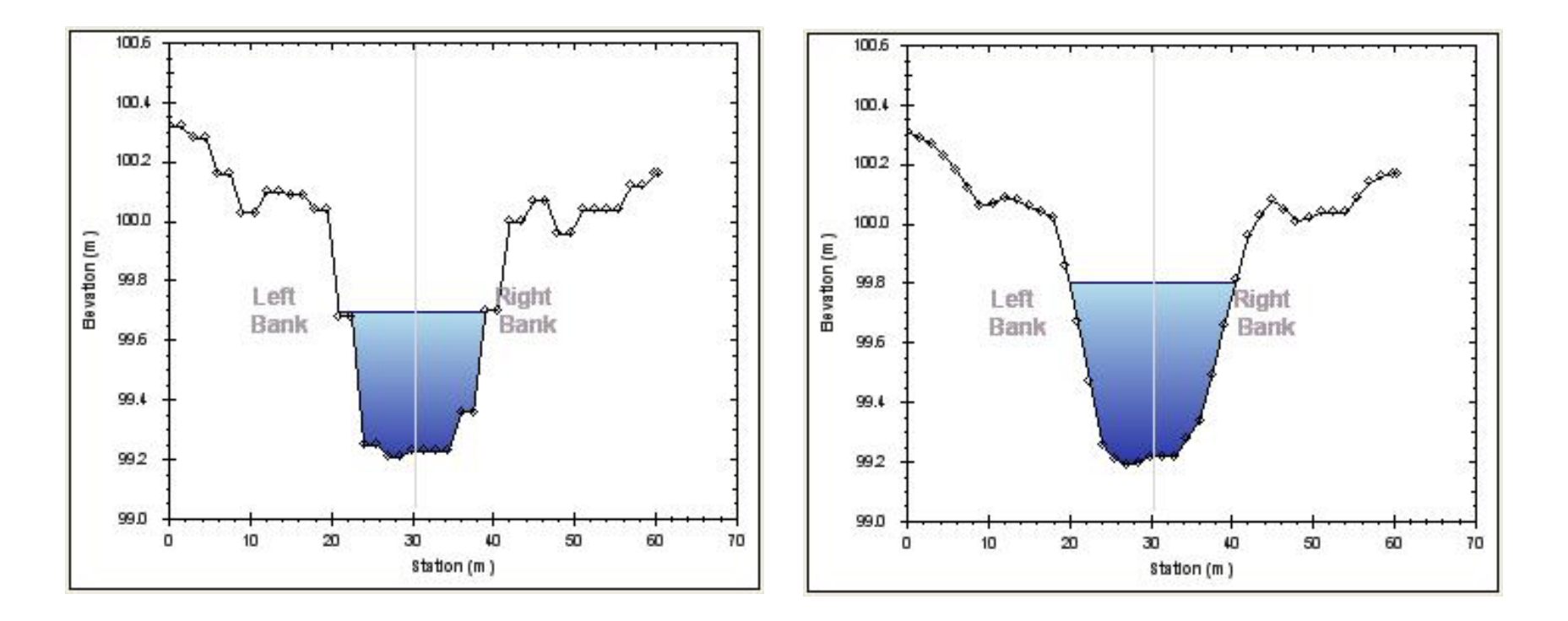

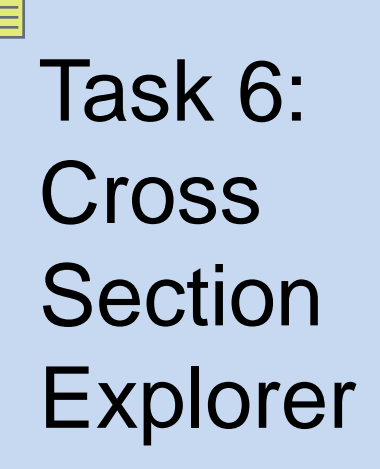

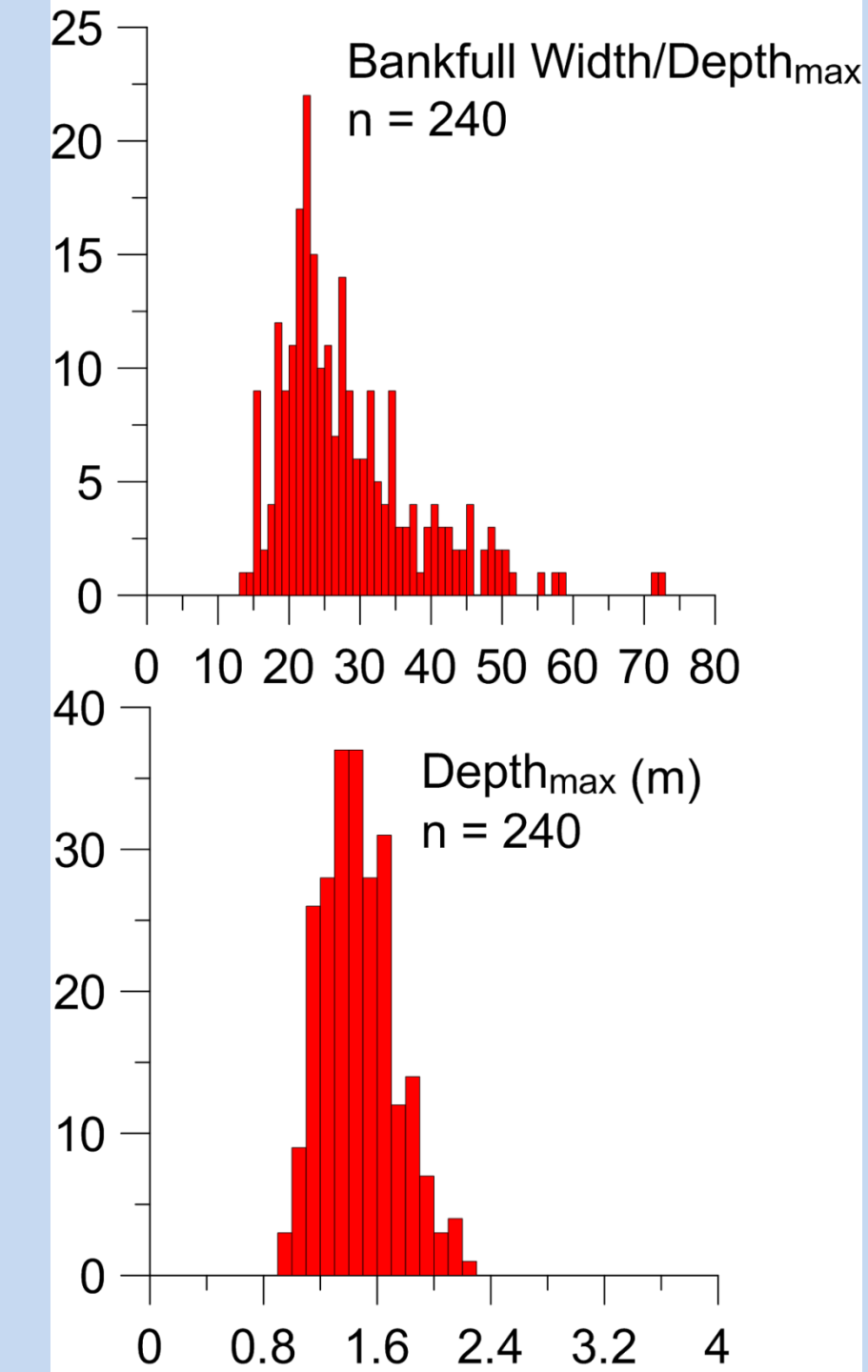

#### **Bankfull Area**

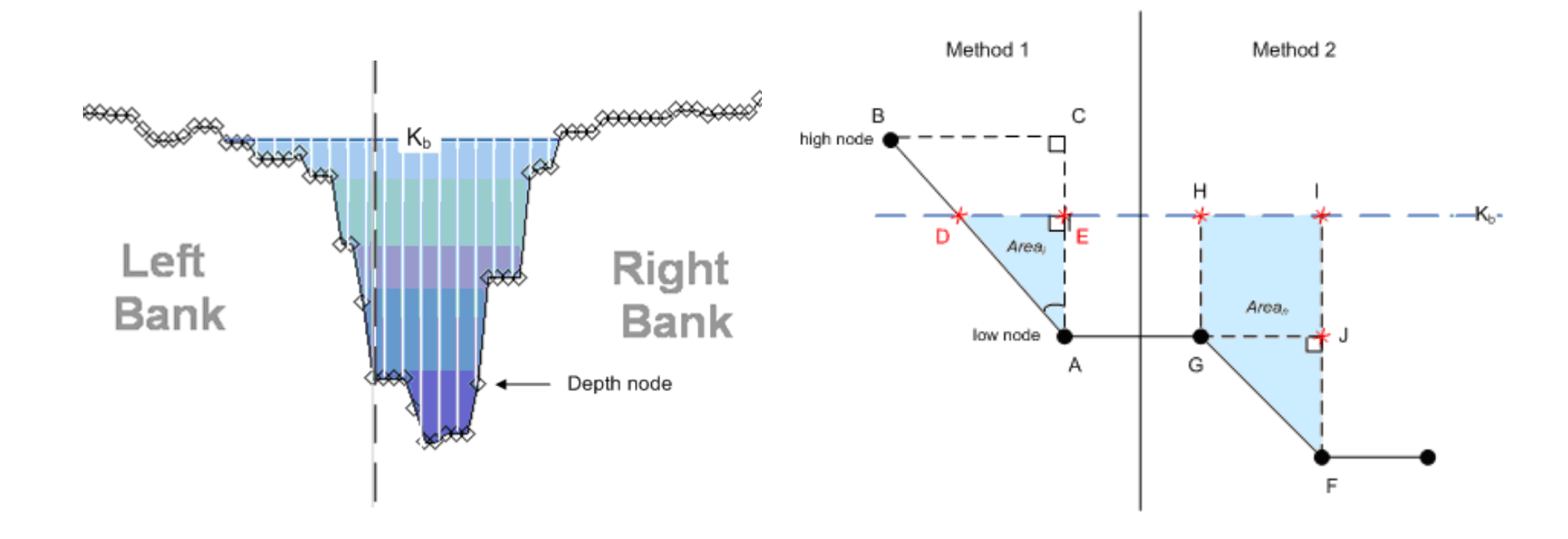

#### Width, Depths and Wetted Perimeter

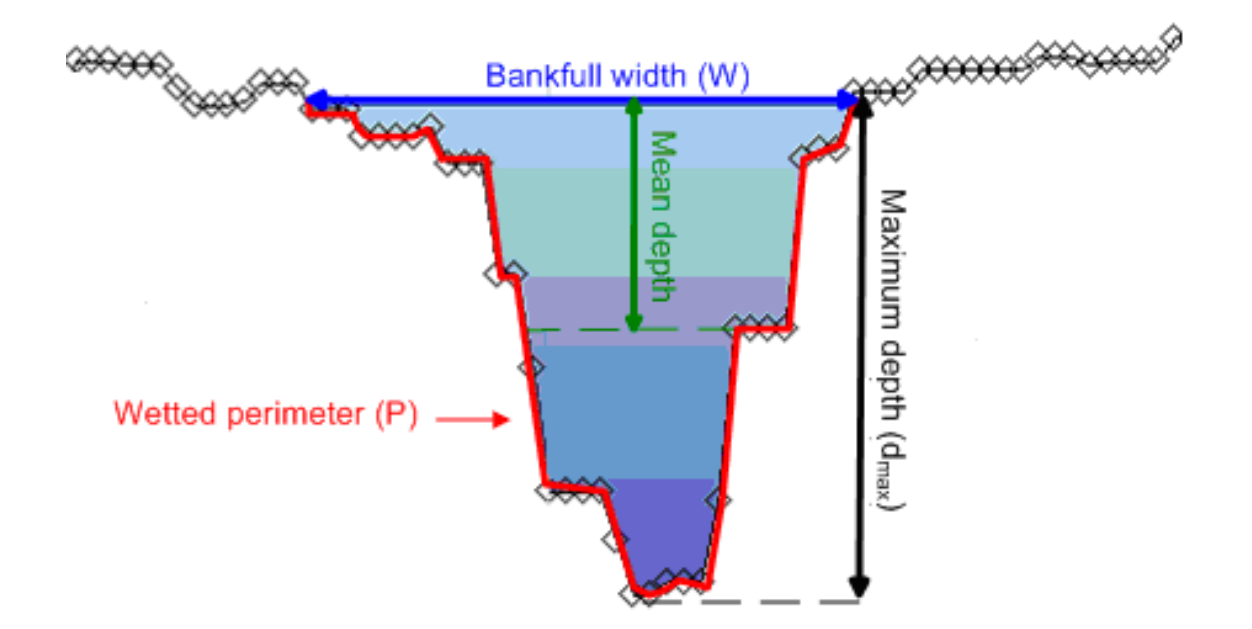

### Task 8: Long Profiles

#### **River Km Offset Starting Point**

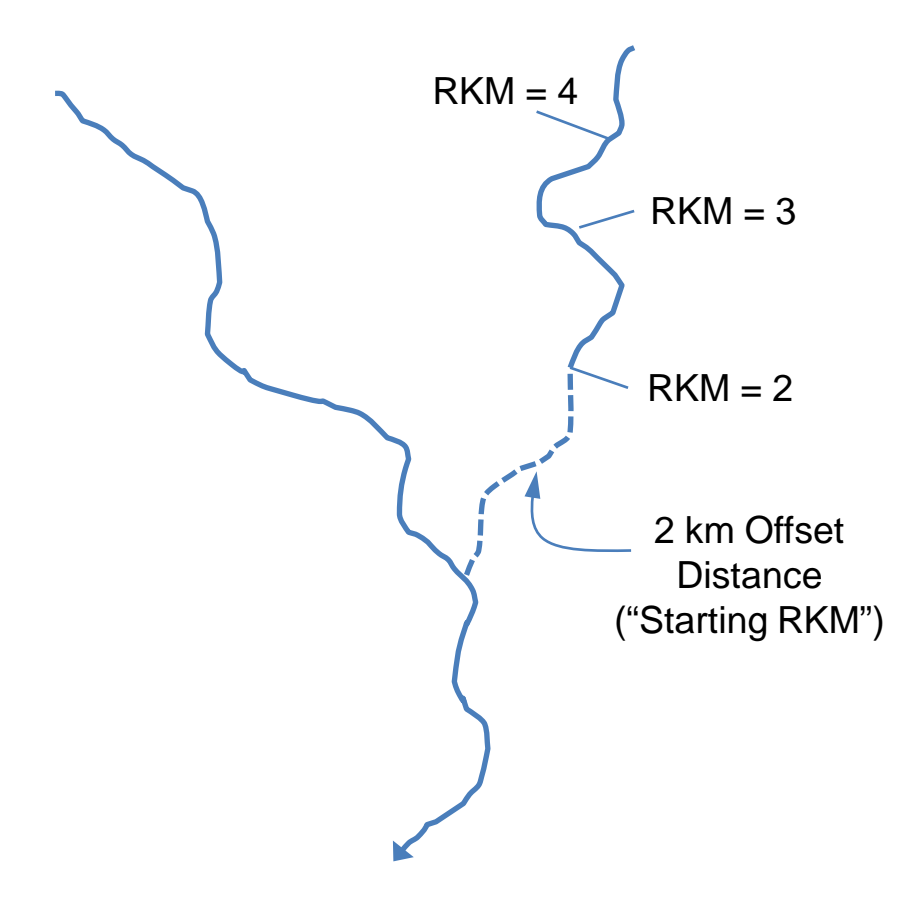

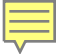

#### Task 9: Sinuosity

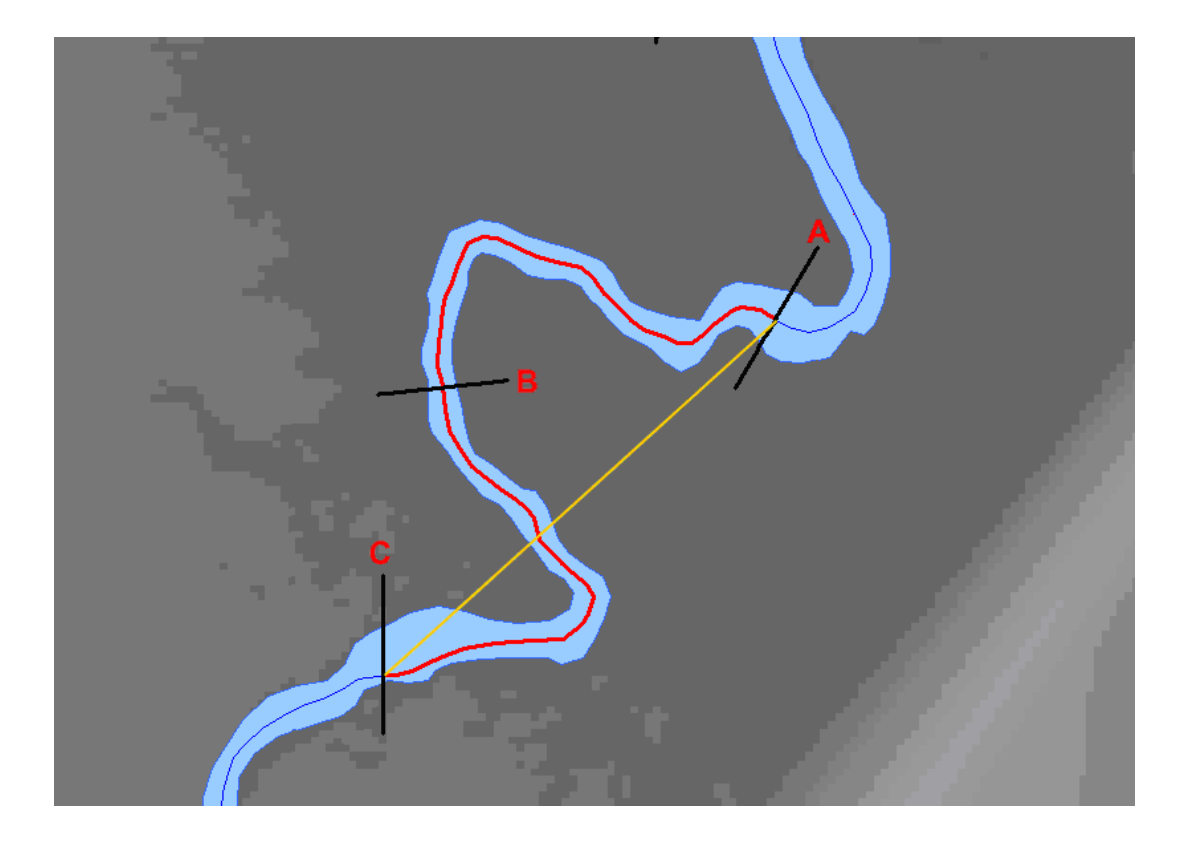

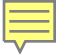

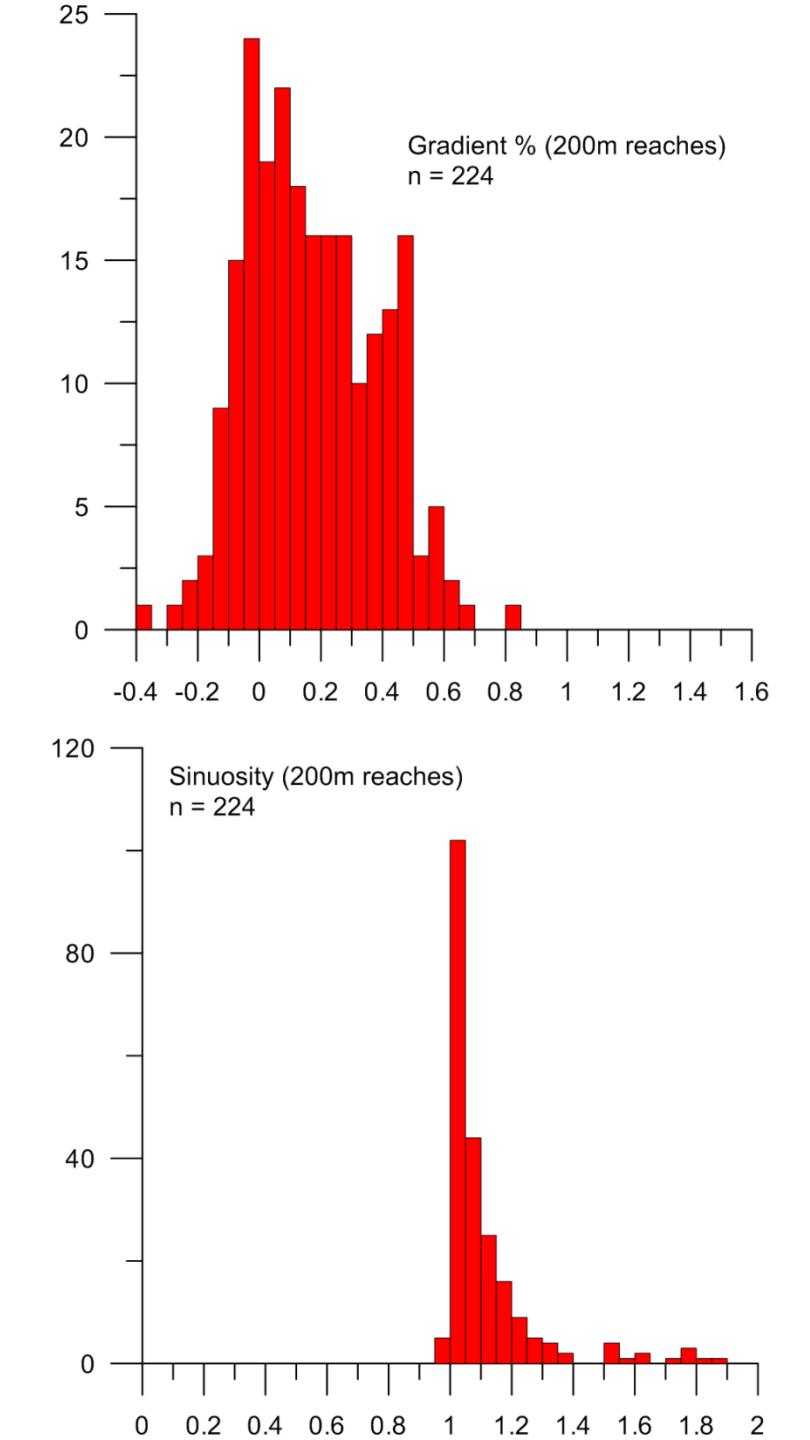